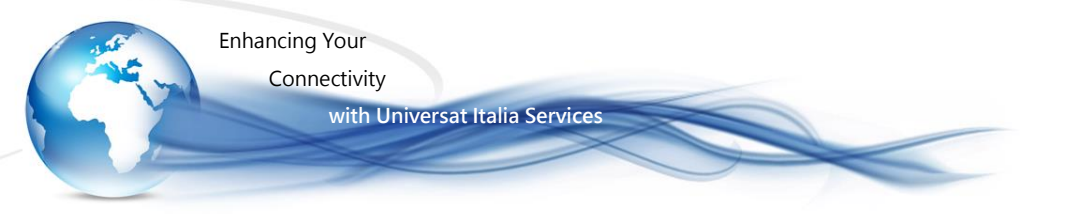

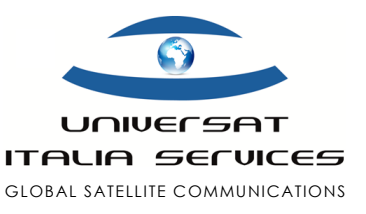

# IsatPhone Pro Guida Rapida

## CONTENUTO DELLA CONFEZIONE

La confezione si compone:

- Terminale IsatPhone Pro
- Batteria
- Auricolare
- · Caricabatteria da viaggio con spine internazionali
- Caricabatteria da auto 12-30V
- Cavo dati Mini USB
- · Laccetto per il trasporto
- Manuale d'uso (in inglese)
- Guida rapida in italiano
- · CD con manuali in lingua inglese e software installazione

MAPPA DEL TELEFONO SATELLITARE

# ICONE DISPLAY

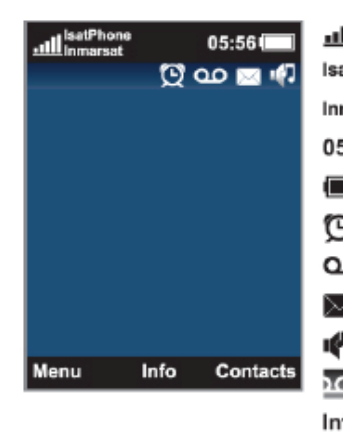

| <u>11</u> | Livello segnale         |
|-----------|-------------------------|
| IsatPhone | Identificativo Telefono |
| Inmarsat  | Identificativo Network  |
| 05:56     | Ora Locale              |
|           | Livello Batteria        |
| Q         | Allarme impostato       |
| 90        | Messaggio di segreteria |
| $\bowtie$ | Messaggio SMS/Email     |
| ų 🖓       | Rofilo attivo           |
| <u>م</u>  | Barra di stato          |
| Info      | Informazioni            |
| Menu      | Menù – Tasto sinistro   |
|           |                         |

Contacts Contrasto – Tasto destro

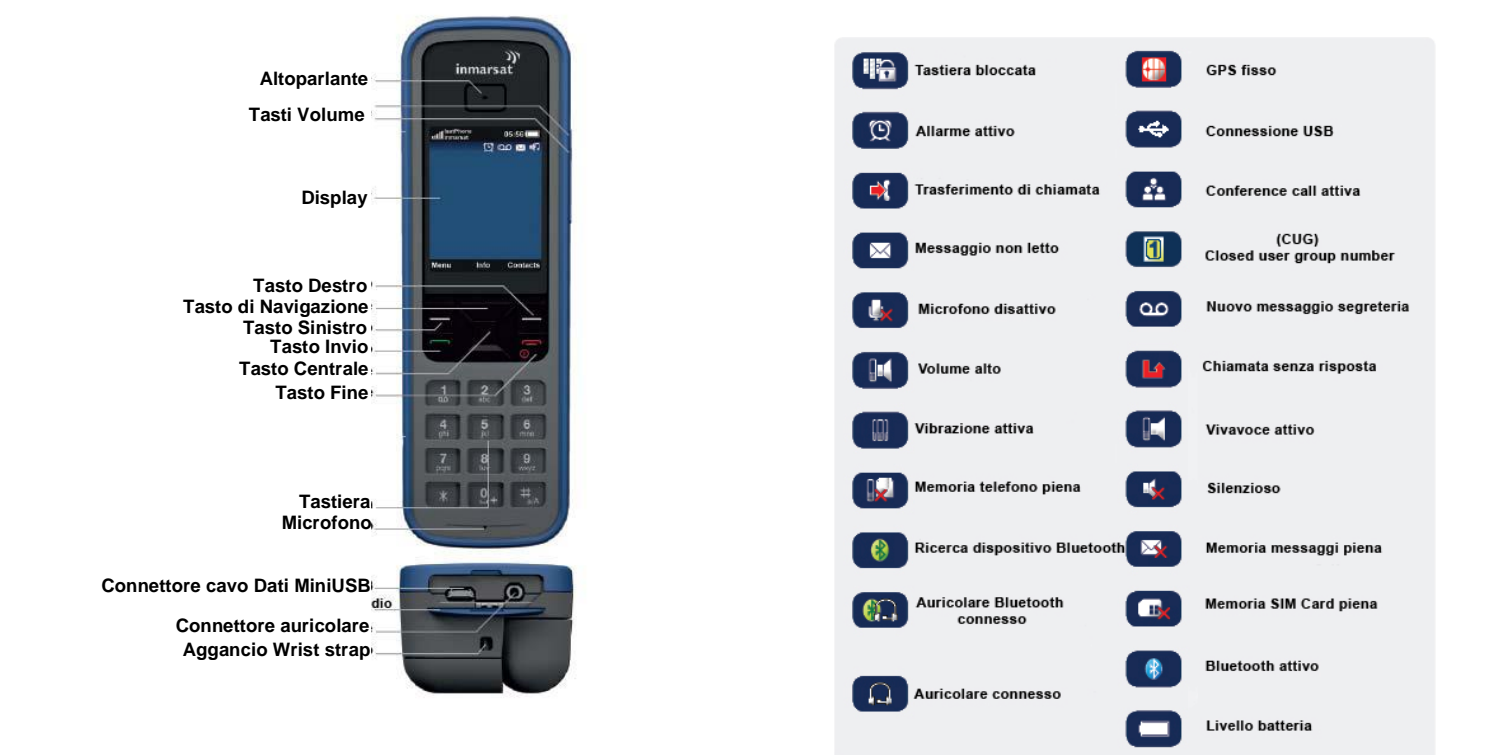

IsatPhone Pro - Guida Rapida

Universat Italia Services Srl

Viale Luca Gaurico, 9/11 (3<sup>rd</sup> floor) – 00143 Roma – Italy - C.F./P.Iva 10191231009 Tel.: +39 06 5814292 - Fax: +39 06 54834000 – info@universatitalia.it – www.universatitalia.it Enhancing Your

Connectivity

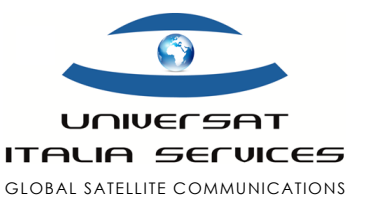

#### **MESSA IN FUNZIONE**

Il telefono IsatPhone Pro è stato progettato per funzionare in modalità esclusivamente satellitare attraverso il collegamento con la rete Inmarsat. E' dotato inoltre di sistema di localizzazione satellitare GPS con il quale è possibile determinare le coordinate geografiche di posizione.

with Universat Italia Services

#### **INSERIRE LA SCHEDA SIM**

- Rimuovere la batteria dal telefono.
- Inserire la scheda SIM all'interno della fessura.
- Inserire la batteria nell'apposito alloggiamento.

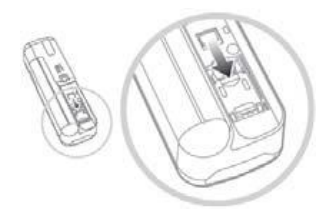

#### **CARICARE LA BATTERIA**

La batteria fornita insieme al telefono può essere caricata:

- tramite il cavo dati Mini USB (collegato ad un PC)
- · tramite il caricabatteria da viaggio
- tramite il caricabatteria da auto
- tramite il caricabatteria solare

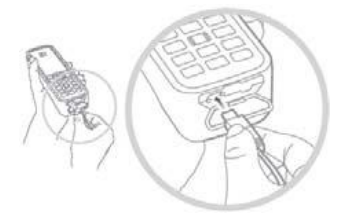

#### ACCENDERE E SPEGNERE IL TELEFONO

Premere per qualche secondo il tasto rosso fino a che non si illumina il display. La prima volta che viene acceso è necessario impostare, tramite il tasto di navigazione, la lingua e l'orario. Per spegnere tenere premuto per qualche secondo il tasto rosso..

## SELEZIONARE LA LINGUA

*Menu > Settings > Language > Phone language*. N.B.: non è previsto il menù in lingua italiana.

IMPOSTARE ORA E DATA

Per impostare l'orario: Menu > Extras > Date and time > Time settings. Per impostare la data: Menu > Extras > Date and time > Date settings

#### MODALITA' DI IMPIEGO SATELLITARE

Accendere il telefono, apparirà il logo e la scritta Inmarsat. Se richiesto, inserire il PIN fornito insieme alla SIM. Il PIN può essere modificato.

Prima di poter effettuare una chiamata, il telefono necessita di fissare la posizione GPS. Questo normalmente avviene in automatico, ma qualora necessiti una nuova ricerca GPS un'icona GPS verrà visualizzata sul display : tenere il telefono a cielo aperto con una chiara visione del cielo fino a quando l'icona scompare. Il telefono è pronto per effettuare e ricevere chiamate. In questa fase apparirà sul display la scritta "Searching satellite", una volta effettuata la registrazione alla rete comparirà (in alto a sinistra) la scritta Inmarsat. A questo punto potrà essere inoltrata la prima chiamata. NB: assicuratevi sempre che l'icona GPS non sia visualizzate sul display.

#### **EFFETTUARE E TERMINARE UNA CHIAMATA**

Digitare il numero comprensivo di prefisso internazionale. (es. Italia: + 39 06 5814292 (il segno + si ottiene tenendo premuto per qualche secondo lo 0); premere il tasto verde d'invio: il display la durata della chiamata. Premere il tasto rosso per terminare la chiamata.

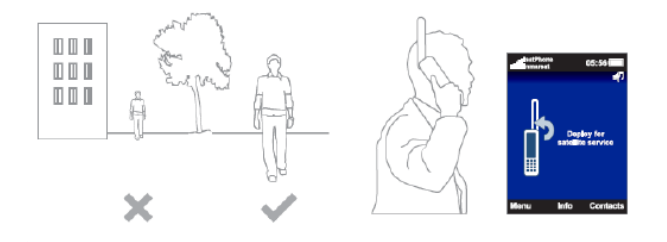

Universat Italia Services Srl Viale Luca Gaurico, 9/11 (3<sup>rd</sup> floor) – 00143 Roma – Italy - C.F./P.Iva 10191231009 Tel.: +39 06 5814292 - Fax: +39 06 54834000 – info@universatitalia.it – www.universatitalia.it

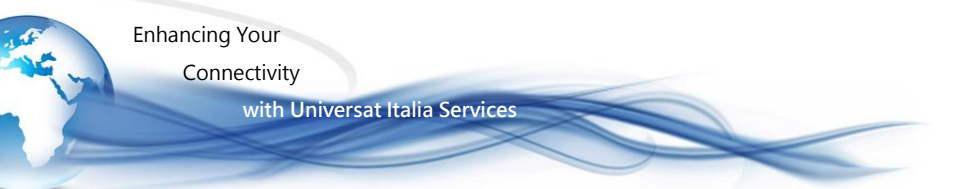

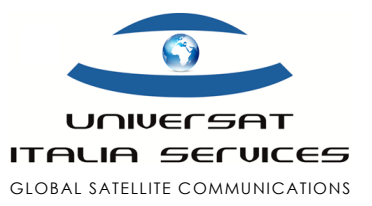

## **RISPONDERE AD UNA CHIAMATA**

Per rispondere ad una chiamata premere il tasto verde di invio.

#### SEGRETERIA TELEFONICA

Se è presente un nuovo messaggio, apparirà sul display, in alto a destra, l'icona del "Messaggio in segreteria". Per ascoltare il messaggio premere, per alcuni secondi, il tasto 1. In alternativa è possibile digitare il codice breve 570 e poi premere il tasto verde oppure il numero internazionale 00

870 772 001 899 o + 870772 001 899 e poi premere il tasto verde. Seguire le istruzioni della guida vocale. La lingua impostata sul telefono per la segreteria telefonica è l'inglese, ma è possibile modificare la lingua seguendo le istruzioni vocali. L'utilizzo del servizio è soggetto a tariffazione.

#### **MESSAGGI SMS**

Per inviare SMS selezionare *Menu > Messaging > New message > Text message*. Comporre il messaggio utilizzando la tastiera e poi inserire il numero del destinatario. Se il numero del destinatario è memorizzato nella rubrica del telefono selezionare *Options > Add recipient* e selezionare il nome desiderato. Per scorrere i nomi nella rubrica utilizzare

i tasti di navigazione. Se il numero del destinatario non è salvato nella rubrica, utilizzare il tasto di navigazione per spostare il cursore sulla voce *To*: , inserire il numero completo di prefisso internazionale (00) e poi selezionare *Options > Send* o premere il tasto centrale. NB: è possibile la ricezione di messaggi SMS da mobili GSM seppur il servizio non può essere garantito,

## **MESSAGGI EMAIL**

Il tuo telefono IsatPhone può inviare e ricevere messaggi email che tu potai leggere in formato testo direttamente sul display del telefono satellitare. Il tuo indirizzo di posta elettronica è il numero della tua linea satellitare (senza 00), seguito dal dominio @message.inmarsat.com:

#### 870776XXXX@message.inmarsat.com.

Il limite di caratteri per l'invio di messaggi dal tuo telefono

di 10 messaggi concatenati (un messaggio = 160 caratteri). Invio di un messaggio da satellitare:

Selezionare *Menu > Messaging > New message > Email message*. Comporre il messaggio di testo. L'indirizzo email del destinatario può essere aggiunto dalla rubrica selezionando *Options > Add recipient*.

Per inviare il messaggio ad un indirizzo email non memorizzato nella rubrica utilizza il tasto centrale di navigazione per spostare il cursore nella casella *To:*, quindi digita l'indirizzo email (per il segno @ digita il tasto \*, quindi seleziona con tasto centrale di navigazione il segno @.

## Ricezione di un messaggio da satellitare:

Con la ricezione di un messaggio il display visualizza un'icona di segnalazione. In questo caso basta selezionare il tasto centrale di navigazione per visualizzare i messaggi ricevuti. In alternativa è possibile visualizzare i messaggi attraverso il percorso *Menu > Messaging > Inbox.* 

Rispondere ad un messaggio da satellitare:

Apri il messaggio ricevuto e seleziona *Options > Reply.* Viene aperto un nuovo messaggio vuoto e il campo

To: automaticamente completato.

Re-inoltro di un messaggio da satellitare

Apri il messaggio e seleziona Options > Forward

> Test message or Email message. Il messaggio è visualizzato con il cursore posizionato nel campo

To:. Ora inserisci il numero o l'email del destinatario e invia.

#### Invio Email a telefono satellitare

Il telefono satellitare può ricevere messaggi email di testo inviati al tuo indirizzo mobile

870776XXXX@message.inmarsat.com con un limite massimo di 1600, incluso l'indirizzo email, mediante invio di 10 msg concatenati (un messaggio = 160 caratteri). Esistono due modalità per inviare un email al tuo telefono satellitare: attraverso un comune client di posta elettronica (esempio Outlook), oppure mediante un'apposita interfaccia disponibile sul sito www.universatitalia.it, - sezione Customer Support > invio SMS es Email a satellitare.

Universat Italia Services Srl Viale Luca Gaurico, 9/11 (3<sup>rd</sup> floor) – 00143 Roma – Italy - C.F./P.Iva 10191231009

Tel.: +39 06 5814292 - Fax: +39 06 54834000 - info@universatitalia.it - www.universatitalia.it

Enhancing Your Connectivity

with Universat Italia Services

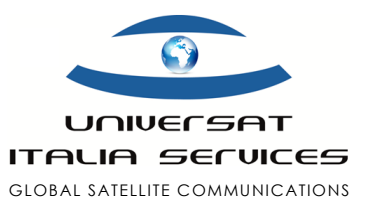

## **CAMBIO PIN**

La carta SIM viene fornita con un codice PIN di accesso disabilitato. Per abilitare il PIN selezionare *Menu > Settings > Security > PIN request.* Inserire il Pin fornito e selezionare OK. Per cambiare il PIN selezionare *Menu > Settings > Security > Set PIN*; digitare il vecchio PIN e poi il nuovo PIN e selezionare OK; digitare nuovamente il nuovo PIN e selezionare OK.

## **VERIFICA CREDITO RESIDUO**

(solo per servizio prepagato ricaricabile)

quattro modalità per la verifica del credito residuo:

- (Servizio automatizzato, chiamata gratuita) Da telefono satellitare IsatPhone digitando \*106#, quindi tasto invio
- 2. (Servizio automatizzato, SMS gratuito) Da telefono satellitare IsatPhone digitando: *Menù > Settings > PrePay* > *Balance Enquiry*
- (Servizio automatizzato, a pagamento) Da telefono fisso, chiamando lo +870772000591
- (Servizio con operatore) Inviando richiesta email all'indirizzo customercare@universatitalia.it;
- (Servizio con operatore) Contattando il Customer Care Universat al +39 06 5814292

#### **EFFETTUARE UNA RICARICA**

- 1. Rilascio autorizzazione prelievo su Carta di credito:
  - Inviando richiesta email all'indirizzo
  - customercare@universatitalia.it;
  - Contattando il Customer Care al +39 06 5814292
- 2. Bonifico Bancario

- Inviando richiesta email unitamente alla contabile bonifico bancario: customercare@universatitalia.it.

## CHIAMATA DI EMERGENZA 505

505 Free Emergency Calling è il servizio Inmarsat per le chiamate d'emergenza e le richieste di soccorso in mare. Il servizio consente di contattare il Maritime Rescue Coordination Centre (Centro di Coordinamento per il soccorso in Mare – MRCC) semplicemente componendo il numero breve 505. L'MRCC contattato garantirà l'assistenza e un intervento tempestivo per qualsiasi tipologia di emergenza.

Contattando il 505, comunicare all'operatore:

Who you are - nome imbarcazione e numero telefono

- Where you are latitudine e longitudine
- What is wronk il tipo di emergenza
- What you need il tipo di assistenza

How many - il numero di persone a bordo

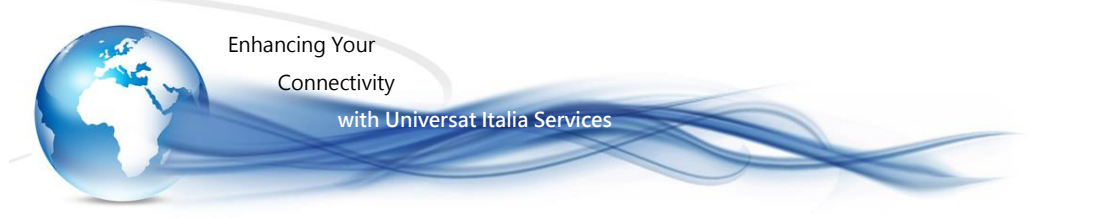

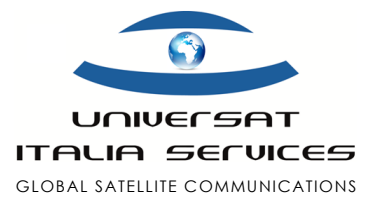

# **ISATPHONE PRO DATA SERVICE**

Guida Configurazione Connessione Dati

1. Scaricate i drivers necessari, collegandovi a questo indirizzo web (copia e incolla sul browser):

http://www.inmarsat.com/support/isatphone-pro-support/ > quindi selezionare " Download IsatPhone Pro USB drivers " (USB Drivers sono compatibili con Windows XP, Windows Vista e Windows v7,8,10)

- 2. Scollegare il computer da Internet.
- 3. Accendete e collegate il telefono IsatPhone Pro al PC.
- 4. Dal PC, selezionate *Start*, quindi fate clic con il tasto destro del mouse sula voce *Computer* e selezionare *Proprietà*. Individuare e selezionare *Gestione periferiche* (o *Gestione dispositivi*) nella colonna di sinistra.
- 5. In *Altre periferiche* fate clic con il tasto destro del mouse sul Modem IsatPhone Pro 1.0 e selezionate *Aggiornamento software driver* ...
- 6. Selezionate Cerca nel mio computer per il driver software ...
- 7. Selezionate Cerca e individuare la cartella IsatPhone Pro Drivers ...
- 8. Fate clic su *Avanti*, è possibile che venga visualizzato un avviso che il fornitore non può essere verificato. Se appare questo messaggio selezionate Installa il software del driver (per avviare l'installazione).
- 9. Una volta terminato, ripetete la stessa procedura per le altre periferiche: IsatPhone Pro 1.0 OBEX, IsatPhone Pro 1.0 Serial Interface che si trovano sempre sotto la voce *Altre periferiche*.
- 10. Una volta completata l'installazione rimanete nella finestra Gestione periferiche e fate clic su modem.
- 11. Dovreste vedere IsatPhone Pro Modem 1.0, fate clic su di questo con il tasto destro del mouse e selezionate *Proprietà*.
  - a. Individuate e fate clic sulla scheda "Modem" per cambiare la velocità massima della porta a 2400
  - b. Individuate e selezionare la scheda "Avanzate". Sotto "Extra Initialization Commands:" inserite la stringa di comando **&FE0&D2** nel campo di testo.
  - C. Fare clic su "OK" e uscire dalla finestra "Phone and Modem", quindi uscire anche dalla finestra *Gestione periferiche*.
- 12. Fate clic su Start e selezionate Pannello di controllo.
- 13. Nella finestra del pannello di controllo selezionate Centro connessioni di rete e condivisione

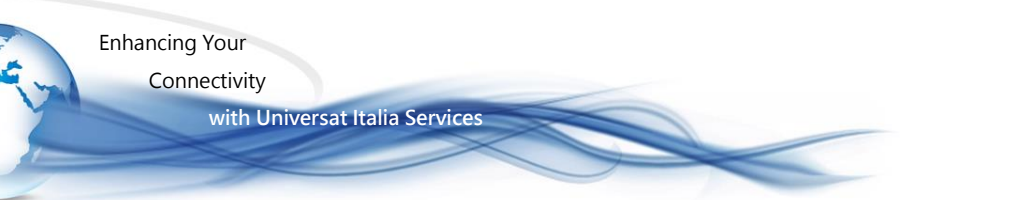

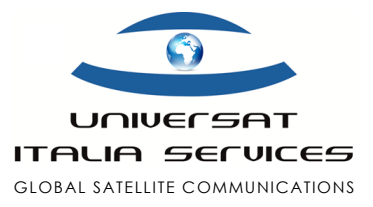

- 14. In Centro connessioni di rete e condivisione selezionate l'equivalente di Configurare una connessione o rete (posizione e dicitura dipendono dal sistema operativo utilizzato), quindi selezionare come topologia Connessione remota tra quelle proposte, per poi selezionare il Modem IsatPhone Pro.
- 15. Nella finestra di connessione remota (o Dial up), inserite i seguenti dati (l'ordine dipende dal sistema operativo utilizzato):
  - a. come numero di telefono 28
  - b. per il nome utente e password inserire: INMARSAT (entrambi in maiuscolo)
  - c. come nome della connessione " IsatPhone Pro Modem "
  - d. quindi fate clic su *Connetti* (se la connessione fallisce e viene chiesto di "impostare la connessione in ogni caso" scegliere di farlo)
- 16. Tornate alla finestra Centro connessioni di rete e condivisione, quindi selezionare Gestisci connessioni di rete
- 17. Fare clic destro del mouse su Modem IsatPhone Pro e selezionare Proprietà
  - a. nella scheda "Generale" fate clic su "Configura ..."
  - b. Impostate la velocità massima (bps) a 2400

nella stessa finestra alla sezione "caratteristiche hardware" verificate che siano selezionate la voci

- "Attiva controllo di flusso hardware"
- "Attiva controllo errore del modem"
- "Attiva compressione modem".

Se sono tutte selezionate premere "OK" in basso.

- c. Andate alla scheda "Opzioni" e sotto i comandi "Opzioni di composizione" controllate che tutte le opzioni siano selezionate ad eccezione del comando "Includi dominio di accesso Windows".
- d. Sotto la voce "Opzioni di Ricomposizione" impostate come "intervallo prima di ricomporre " a "2 minuti" e il "tempo di inattività prima della disconnessione" a "mai", quindi cliccate su "OK" nella parte inferiore della finestra.
- e. Ora la vostra connessione dati è settata e pronta a stabilire il collegamento. Ora richiedete una connessione remota selezionando il Modem IsatPhone Pro per effettuare la connessione dati con il vostro telefono satellitare IsatPhone Pro.

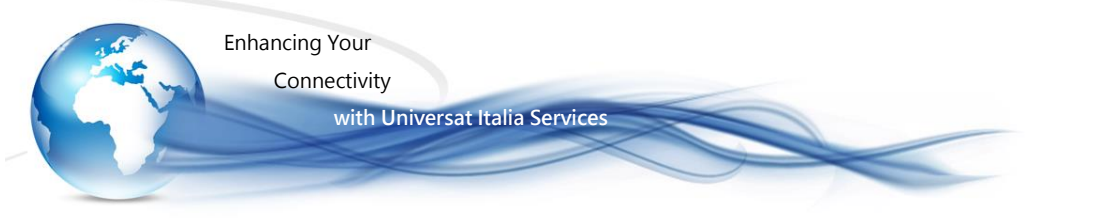

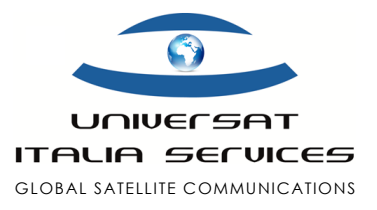

# **UPGRADE FIRMWARE ISATPHONE PRO**

### procedura per aggiornamento versione Firmware

Per verificare la versione firmware caricata sul tuo IsatPhone Pro, vai nel Menu > Settings > About > Firmware version.

Per effettuare l'aggiornamento del terminale IsatPhone Pro è necessario:

- 1. installare il Software IsatPhone Pro firmware upgrade tool;
- 2. installare i Driver USB;
- 3. avviare l'Upgrade Tool selezionando il Firmware 5.x.x (versione firmware 5.3.0 o superiore è indispensabile)

N.B.: i files scaricati sono tutti compressi in formato .zip. e necessitano di essere decompressi prima dell'installazione e utilizzo. Tutti i files menzionati sono reperibili selezionando il seguente Link , collegamento alla specifica pagina del network satellitare www.inmarsat.com . Per assistenza e supporto vi preghiamo di contattare il Servizio Clienti Universat via email customer.service@universatitalia.it; tel. +39 06.5814292.

# 1. Installazione Software IsatPhone Pro

- · Avviare l'installazione facendo doppio click su FirmwareUpgradeTool.exe e cliccare su Next.
- · Una volta letto e selezionato "I accept the terms of the License Agreement" fare clic su Next.
- · Al termine dell'installazione cliccare Next.

| IsatPhone Pro firmware up                                                           | igrade tool Setup                                                                                                    | LastPhone Pro firmware upgrade tool Setup                                                                                                    |
|-------------------------------------------------------------------------------------|----------------------------------------------------------------------------------------------------|----------------------------------------------------------------------------------------------------|
|                                                                                     | grade tool setup     Exact Phone Pro firmware upgrade tool     Setup will guide you through the installation of faatPhone Pro     firmware upgrade tool.     The provide the setup of the applications     the first setup of the setup of the applications     the first setup of the setup of the applications     the setup of the setup of the applications     the setup of the setup of the applications     the setup of the setup of the applications     the setup of the setup of the applications     the setup of the setup of the applications     the setup of the setup of the setup of the applications     the setup of the setup of the set | Instithmen Price International Units of the Second Second Se |
|                                                                                     | < Back Next > Cancel                                                                                                    | <back next=""> Cancel</back>                                                                                                    |
| IsatPhone Pro firmware upg<br>Installation Complete<br>Setup was completed success? | rade tool Setup                                                                                                    |                                                                                                    |
| Completed<br>Show details                                                           |                                                                                                    |                                                                                                    |
|                                                                                     | < Back Next > Cancel                                                                                                    |                                                                                                    |

Fare clic su **Finish** per completare l'installazione del software.

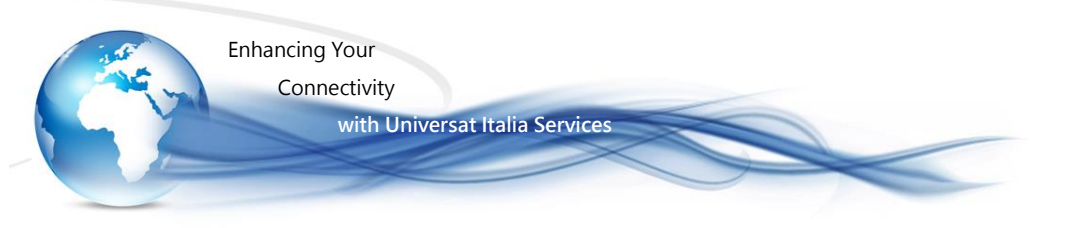

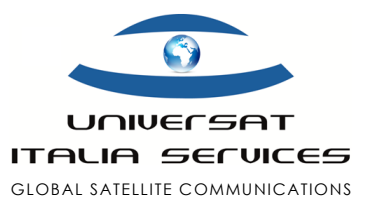

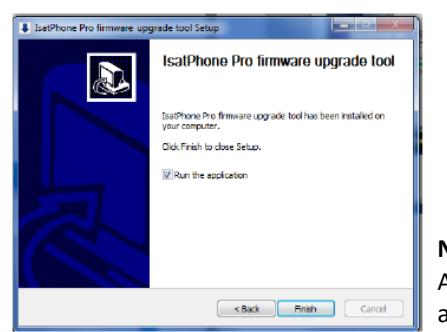

**Nota:** se viene selezionata la voce "Run the Application", l'applicazione viene avviata automaticamente al termine dell'installazione.

# 2. Installazione Driver USB

- · Avviare l'installazione facendo doppio click su Setup.
- Cliccare su Install
- Una volta terminata l'installazione dei Driver comparirà la seguente schermata. Premere **OK** per procedere all'aggiornamento del firmware dell'IsatPhone Pro

|          |            | <u>.</u>        |                  | (Carrier and Carrier and Carri |          |
|----------|------------|-----------------|------------------|----------------------------------------------------------------------------------------------------|----------|
| Organizz | e 🕶 📓 Apri | Condividi con 🔻 | Masterizza »     | 唐•                                                                                                    |          |
| 1        | Nome       | *               | Ultima modifica  | Tipo                                                                                                    |          |
| 1        | amd64      |                 | 15/01/2013 12:53 | Cartella di                                                                                                    |          |
|          | 鷆 i386     |                 | 15/01/2013 12:53 | Cartella di                                                                                                    |          |
|          | 进 isatbus  |                 | 15/09/2011 15:01 | Catalogo s                                                                                                    |          |
|          | 🔊 isatbus  |                 | 15/09/2011 15:02 | Informazio                                                                                                    |          |
|          | 🥑 isatdemo |                 | 15/09/2011 15:01 | Catalogo s                                                                                                    |          |
| 1        | 😰 isatdemo |                 | 15/09/2011 15:02 | Informazio                                                                                                    |          |
|          | 🥔 isatmdm  |                 | 15/09/2011 15:01 | Catalogo s                                                                                                    |          |
|          | 👔 isatmdm2 |                 | 15/09/2011 15:02 | Informazio                                                                                                    |          |
| 1        | 🎒 isatobex |                 | 15/09/2011 15:01 | Catalogo s                                                                                                    |          |
|          | isatobx2   |                 | 15/09/2011 15:02 | Informazio                                                                                                    | Anteprin |
| 12       | isatsdm2   |                 | 15/09/2011 15:02 | Informazio                                                                                                    | non      |

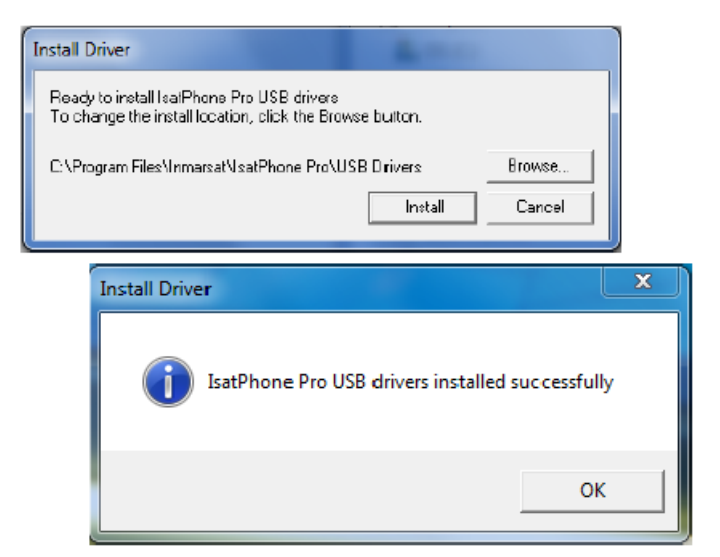

# 3. Upgrade Tool Firmware 5.x.x

- Selezionare dalla barra dei programmi IsatPhone Pro> Firmware upgrade tool > Firmware upgrade tool.
- Selezionare nel campo di ricerca il file (esempio per firmware version 5.x.x: prod-buildv5.x.x-DFU.fpk) e cliccare su Next.

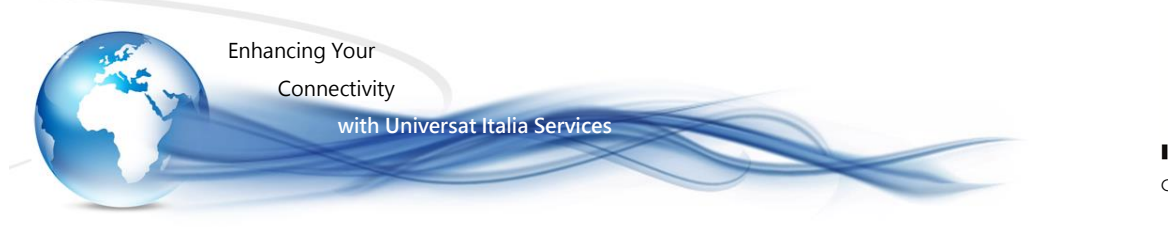

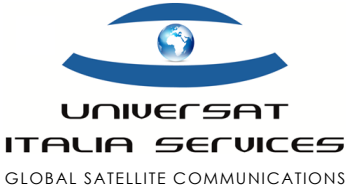

| Select firmware upgrade package                                                                                                |                                                    |
|----------------------------------------------------------------------------------------------------|----------------------------------------------------|
| isers/larocca/Downloads/prod-build-v5.2.0-DFU.fpk/prod-b                                                                       | uild-v5.2.0-DFU.fpk 🔚                              |
| Caution .                                                                                                    |                                                    |
| Personalised settings and personal data shou<br>upgrade. As a precaution, you may wish to b<br>starting the upgrade procedure. | ld be unaffected by the<br>ack up your data before |
|                                                                                                    |                                                    |
|                                                                                                    |                                                    |
|                                                                                                    | Next > Fuit                                        |
| )) IsatPhone Pro firmwa                                                                                                    | re u 🔀<br>ckage                                    |
|                                                                                                    |                                                    |
|                                                                                                    |                                                    |
| OK<br>)) IsatPhone Pro firmwa                                                                                                  | re up 🔀                                            |
| OK OK Please disconnect ye                                                                                                    | re up 🔀<br>our IsatPhone                           |

## Nota

Se viene selezionato erroneamente un file non valido o il telefono è collegato al PC, apparirà un messaggio di errore.

- Ora è possibile collegare l'IsatPhone Pro al PC con il cavo USB in dotazione e attendere l'installazione dei Drivers.
- · Verificare che il telefono sia acceso.
- · Cliccare su "Start upgrade" per avviare il processo di aggiornamento.

|                                    | IsatPhone is connected |
|------------------------------------|------------------------|
| rogress                            | 0%                     |
| L Do not disconnect your IsatPhone |                        |
| Status                             |                        |
| Ready to upgrade                   | Start upgrade          |
|                                    |                        |

IsatPhone Pro – Guida Rapida

Universat Italia Services Srl Viale Luca Gaurico, 9/11 (3<sup>rd</sup> floor) – 00143 Roma – Italy - C.F./P.Iva 10191231009 Tel.: +39 06 5814292 - Fax: +39 06 54834000 – info@universatitalia.it – www.universatitalia.it

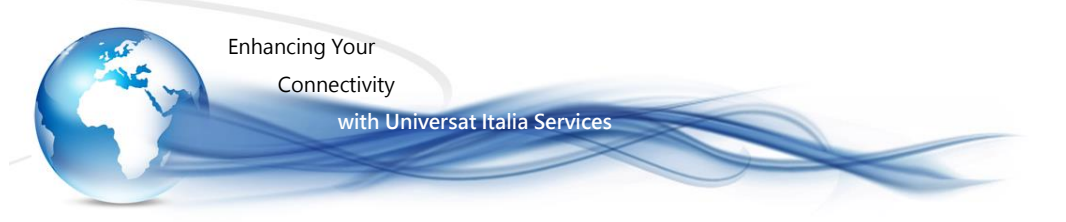

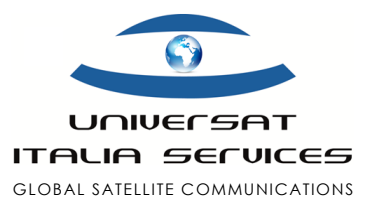

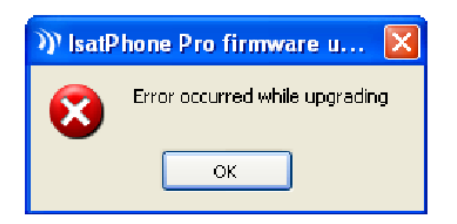

#### Nota

Se il telefono non è collegato o si è verificato un errore durante l'aggiornamento, verrà visualizzato un messaggio di errore. In questo caso si dovrà ripetere l'operazione fino a quando l'aggiornamento non avverrà con successo.

- · Una volta raggiunto il 100% del completamento, il dispositivo risulterà aggiornato correttamente.
- Fare clic su **Finish** per chiudere l'applicazione.

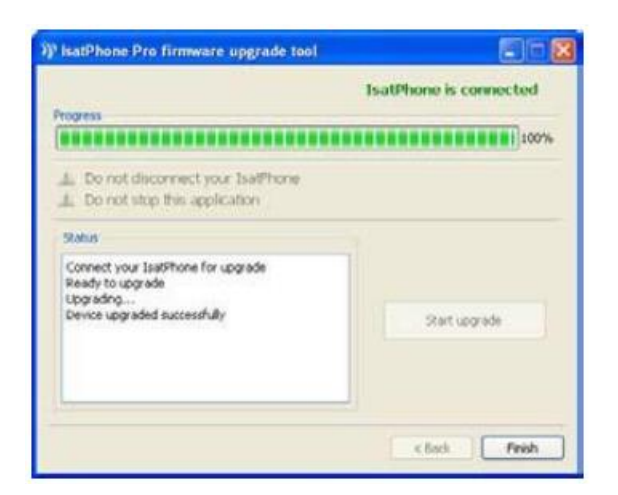

- · Scollegare il cavo USB dal terminale.
- Il telefono è pronto per l'uso.

Per informazioni e supporto: Universat Technical Support support@universatitalia.it Tel. +39 06 5814292 r.a.